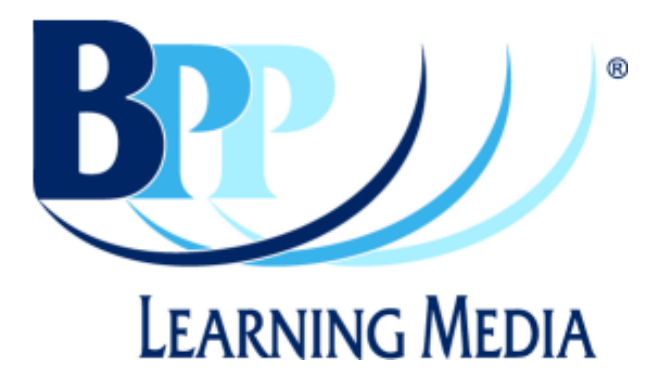

## **Moodle Installation Guide**

## 1) Login into Moodle as a user with type Content Creator.

| EQL Moodle Site                                                                                                    | You are not logged in. (Login                                                                                                    |
|----------------------------------------------------------------------------------------------------|----------------------------------------------------------------------------------------------------|
| EQL Moodle Site<br>eql » Login to the site<br>Returning to this web site?<br>Login here using your username and password:<br>(Cookies much be enabled in your browsec) (?)<br>Username: courseleader<br>Password: | Vou are not logged in. (Login)<br>English (en)   Is this your first time here?<br>Hil For full access to courses you'll need to take a<br>minute to create a new account for yourself on this<br>web site. Each of the individual courses may also have<br>a one-time "enrolment key", which you won't need until<br>later. Here are the steps:<br>1. Fill out the New Account form with your details.<br>2. An email will be immediately sent to your email<br>address.<br>2. Bend your geneal, and elick on the web link it                               |
| Login as a guest<br>Forgotten your username or password?<br>Send my details via email                                                                                                    | <ol> <li>Read your email, and click on the web link it contains.</li> <li>Your account will be confirmed and you will be logged in.</li> <li>Now, select the course you want to participate in.</li> <li>If you are prompted for a "enrolment key" - use the one that your teacher has given you. This will "enrol" you in the course.</li> <li>You can now access the full course. From now on you will only need to enter your personal username and password (in the form on this page) to log in and access any course you have enrolled in.</li> </ol> |
| You are not                                                                                                    | logged In. (Login)<br>forme                                                                                                    |

2) Go to the Courses screen and click the 'Add Course' button.

| EQL Moodle Site |                                             | ou are logged in as Course Leader (Logour<br>English (en) |  |  |
|-----------------|---------------------------------------------|-----------------------------------------------------------|--|--|
| Administration  | My courses                                  | Welcome to EQL's Moodle                                   |  |  |
| 😳 Courses       |                                             | Site !                                                    |  |  |
|                 | No courses in this category                 |                                                           |  |  |
| Courses         |                                             | Calendar                                                  |  |  |
|                 | Add a new course                            | << November 2005 >>                                       |  |  |
|                 |                                             | Sun Mon Tue Wed Thu Fri Sat                               |  |  |
|                 |                                             | 1 2 3 4 5                                                 |  |  |
|                 |                                             | 6 7 8 9 10 11 12                                          |  |  |
|                 |                                             | 13 14 15 16 17 18 19                                      |  |  |
|                 |                                             | 20 21 22 23 24 25 28                                      |  |  |
|                 |                                             | 27 29 29 30                                               |  |  |
|                 |                                             | 21 20 23 30                                               |  |  |
|                 |                                             |                                                           |  |  |
|                 |                                             |                                                           |  |  |
|                 |                                             |                                                           |  |  |
|                 |                                             |                                                           |  |  |
|                 |                                             |                                                           |  |  |
|                 |                                             |                                                           |  |  |
|                 |                                             |                                                           |  |  |
|                 |                                             |                                                           |  |  |
|                 | You are logged in as Course Leader (Loggut) |                                                           |  |  |
|                 | fnoodle                                     |                                                           |  |  |

3) Fill out the appropriate details and click 'Save changes'.

| eq | eql » Administration » Course categories » Add a new course |                                                                                                    |  |  |  |
|----|-------------------------------------------------------------|----------------------------------------------------------------------------------------------------|--|--|--|
|    | Edit course settings                                        |                                                                                                    |  |  |  |
|    | Category:                                                   | Miscellaneous 🗾 👔                                                                                                    |  |  |  |
|    | Full name:                                                  | Accountant Training Course                                                                                                    |  |  |  |
|    | Short name:                                                 | acci                                                                                                    |  |  |  |
|    | ID number:                                                  | •                                                                                                    |  |  |  |
|    | Summary:                                                    | Trebuchet       I (0 pt)       I       B       I II       N       N       III       N       IIII       N       IIIIIIIIIIIIIIIIIIIIIIIIIIIIIIIIIIII |  |  |  |
|    | Format:                                                     | Weeklytomat 💌 👔                                                                                                    |  |  |  |
|    | Course start date:                                          | 15 V November V 2005 V 3                                                                                                    |  |  |  |
|    | Enrolment duration:                                         | Unlimited 💌 👔                                                                                                    |  |  |  |
|    | Number of weeks/topics:                                     | 10 💌 🚯                                                                                                    |  |  |  |
|    | Group mode:                                                 | No groups 💽 🕐 Force: No 💌 👔                                                                                                    |  |  |  |
|    | Availability:                                               | This course is available to students 💽 🧿                                                                                                    |  |  |  |
|    |                                                             |                                                                                                    |  |  |  |

4) Go to the main page for the Course you just created. If page editing is not turned on click the 'Turn editing on' button in the upper right corner of the screen.

| ql » ac c1                                       | (                           | Turn editing on |                                               |
|--------------------------------------------------|-----------------------------|-----------------|-----------------------------------------------|
| People                                           | Weekly outline              | Late            | st News                                       |
| Reartic ipants                                   | 1 15 November - 21 November |                 | dd a new topic<br>Iews has been               |
| Search Forums 📃                                  | 2 22 November - 28 November |                 | eu yer)                                       |
| Advanced search (2)                              | 3 29 November - 5 December  | Upco<br>Then    | ming Events 🛛                                 |
| dministration                                    | 4 6 December - 12 December  | even            | ts                                            |
| <ul> <li>Turn editing on</li> </ul>              | 5 13 December - 19 December |                 | Go to calendar<br>New Event                   |
| Edit profile *                                   | 6 20 December - 26 December | Rece            | ent Activity                                  |
| Students                                         | 7 27 December - 2 January   | Activ<br>Nove   | ity since Saturday, 12<br>mber 2005, 10:52 AM |
| Backup                                           | 8 3 January - 9 January     | F               | ull report of recent<br>activity              |
| Import course data                               | 9 10 January - 16 January   | Nothi           | ng new since your<br>ogin                     |
| Grades<br>Logs<br>Files<br>Help<br>Teacher forum | 10 17 January - 23 January  |                 |                                               |
| My courses 📃                                     |                             |                 |                                               |
| Accountant Training<br>Course                    |                             |                 |                                               |
| All courses                                      |                             |                 |                                               |

5) For the appropriate part of the course (usually the first part) click on the 'Add an activity...' combo box and choose 'SCORM'.

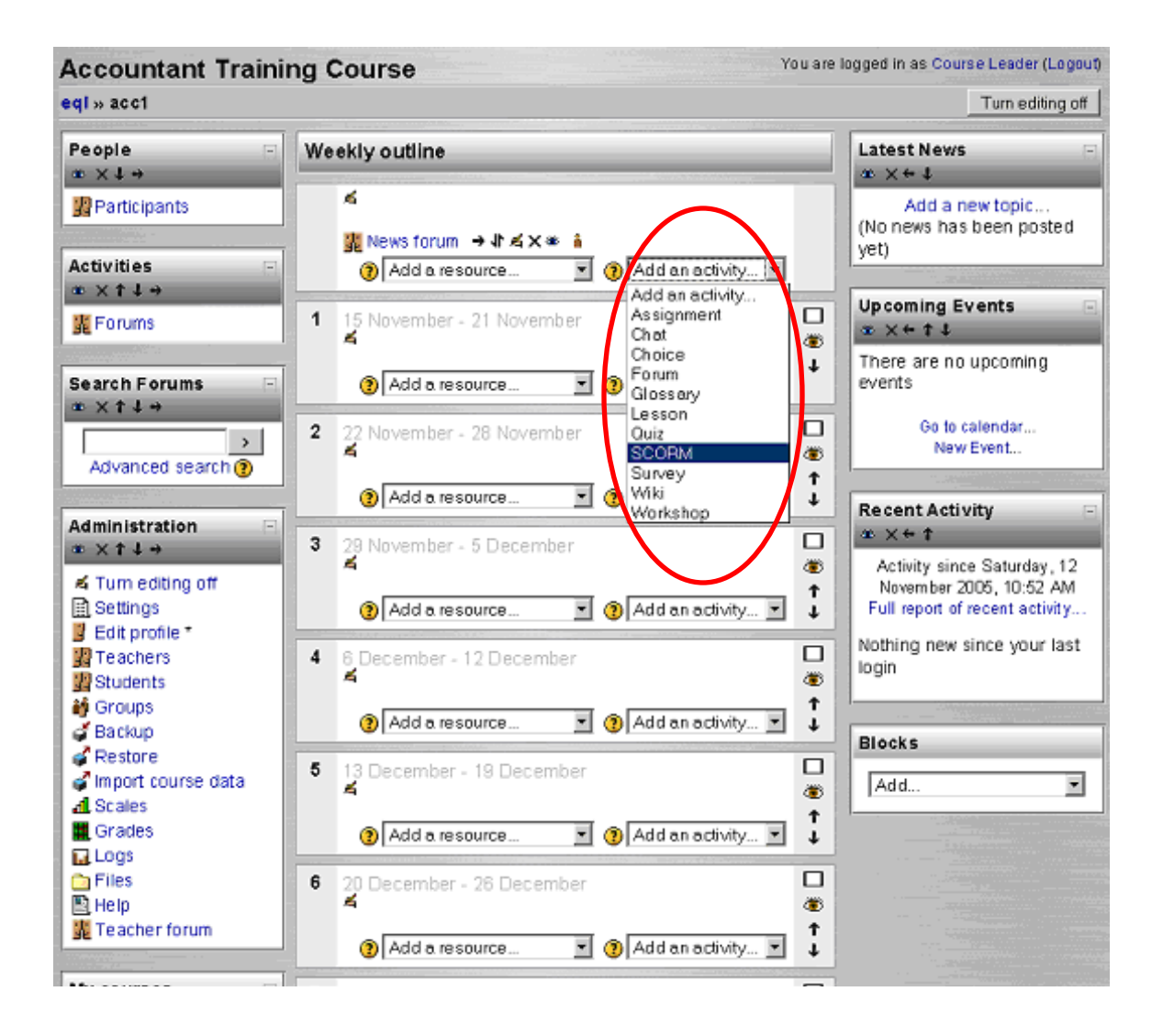

6) Fill out the appropriate details and then click the 'Choose or update a package button'.

| <b>Accountant Training</b>   | Course You are logged in as Course Leader (Logout)                                                                                                    |
|------------------------------|----------------------------------------------------------------------------------------------------|
| eql » acc1 » SCORMs » Editin | g SCORM                                                                                                    |
|                              | ➡ Adding a new SCORM <sup>®</sup>                                                                                                    |
| Name:                        | Understand Accounting                                                                                                    |
| Summary:<br>Summary (3)      | Trebuchet     I (8 pt)     B I U S × × 哈 % 医        Image: Second state     Image: Second state       Image: Second state     Image: Second state |
|                              | Path: body                                                                                                    |
| Course package:              | Choose or update a package 7                                                                                                    |
| Grading method:              | Scoes situation 🗾 👔                                                                                                    |
| Maximum grade:               | 100 🗹 🕐                                                                                                    |
| Auto-Continue:               | No 💌 👔                                                                                                    |
| Enable preview mode:         | Yes 💌 👔                                                                                                    |
| Width:                       | 003                                                                                                    |
| Height:                      | 600 ()                                                                                                    |
|                              | Save changes Cancel                                                                                                    |
|                              | You are logged in as Course Leader (Logout)                                                                                                    |

7) If the desired product does not appear in the new window then click on the 'Upload a file button' otherwise jump to step 10).

| acc1 » Files |               |          |               |  |
|--------------|---------------|----------|---------------|--|
| Name         | Size          | Modified | Action        |  |
|              | Make a folder |          | Upload a file |  |
|              |               |          |               |  |
|              |               |          |               |  |
|              |               |          |               |  |
|              |               |          |               |  |
|              |               |          |               |  |

8) Browse to the location of the ZIP file for this product and then click the 'Upload file' button. The system may pause for several minutes here as Moodle is copying over the compressed product files. If the file uploads correctly then it will now be available on the files screen from step 7). You may need to change your Maximum Upload Size before doing this – see the section at the end of this guide for further details.

| acc1 » Files      |                                           |  |
|-------------------|-------------------------------------------|--|
| Upload a file (M  | ax size: 50MB)> /                         |  |
| Jerstand Accounts | (7.1)\Understand Accounts (7.1) ap Browse |  |
| Upload this file  | Gincel                                    |  |
|                   |                                           |  |
|                   |                                           |  |
|                   |                                           |  |
|                   |                                           |  |
|                   |                                           |  |
|                   |                                           |  |
|                   |                                           |  |

9) Press 'Choose' next to the appropriate product and you will be returned to the 'Adding a new SCORM' screen.

| cc1 » Files                |      |               |               |
|----------------------------|------|---------------|---------------|
| File uploaded successfully |      |               |               |
| Name                       | Size | Modified      | Action        |
| With chosen files          |      | Make a folder | Upload a file |
|                            |      |               |               |
|                            |      |               |               |

10)Press the 'Save changes' button. The system may pause for several minutes here as Moodle is uncompressing your product files and organising them into an appropriate structure to access later.

|                         | ➡ Adding a new SCORM <sup>®</sup>                                                 |
|-------------------------|-----------------------------------------------------------------------------------|
| Name:                   | Understand Accounting                                                             |
| Summary:<br>Summary (?) | Trebuchet     I (8 pt)     I I I (8 pt)     I I I I I I I I I I I I I I I I I I I |
|                         | A course developed by EQL International for learning about accounting.            |
| Course package:         | Understand_Accounts_7.1zip Choose or update a package 3                           |
| Grading method:         | Scoes situation 💌 🔋                                                               |
| Maximum grade:          | 100 🝸 🕘                                                                           |
| Auto-Continue:          | No 💌 🕐                                                                            |
| Enable preview mode:    | Yes 💌 🕐                                                                           |
| Width:                  | 800 🕜                                                                             |
| Height:                 | 600 (2)<br>Seve changes Cancel                                                    |
|                         |                                                                                   |
|                         |                                                                                   |

11)The SCORM product should now be successfully added and you can start using it straight away.

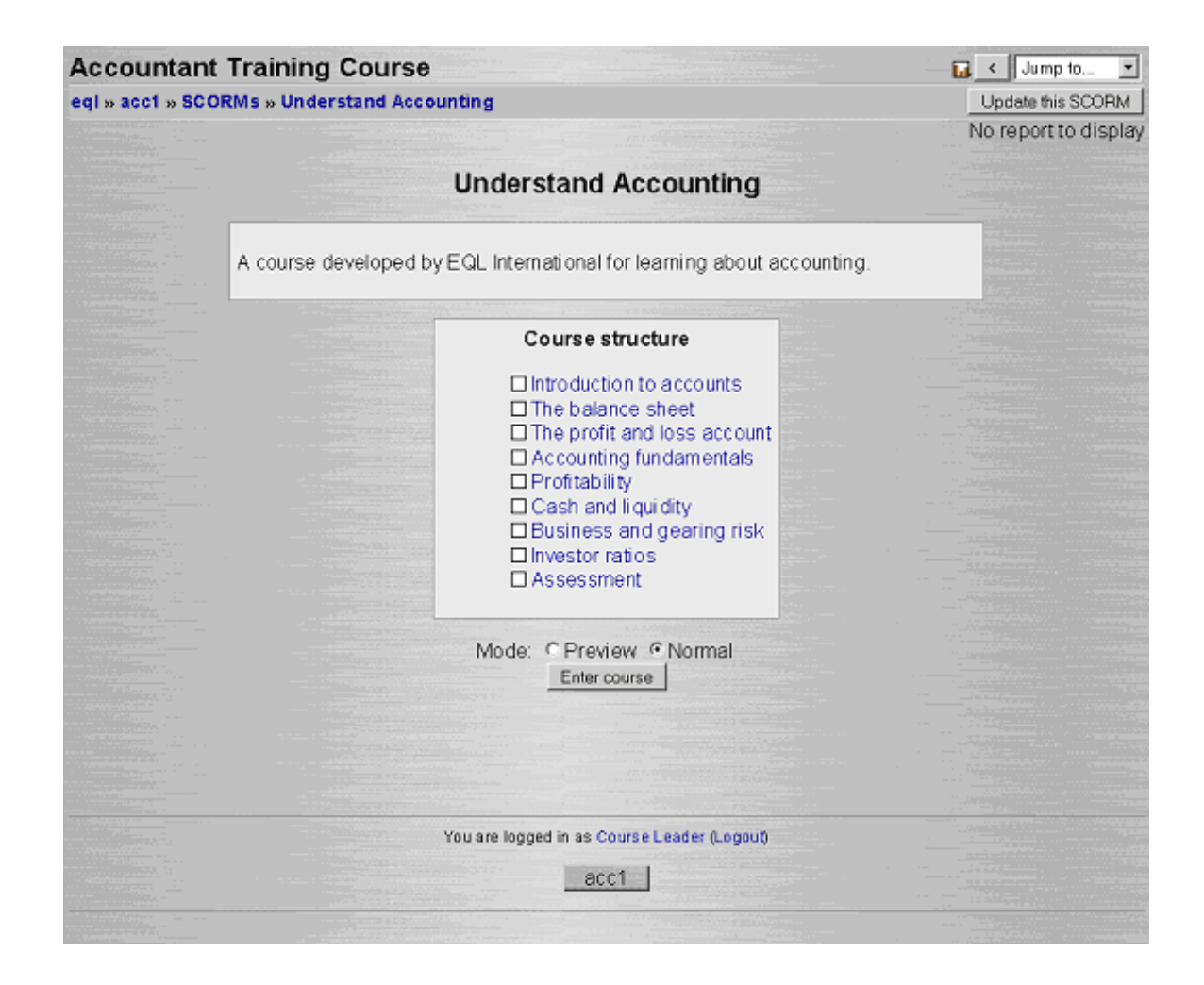

## Adjusting the Maximum Upload Size

It should be noted that by default Moodle restricts all file uploads to a maximum of 2mb per file. Since all BPP Learning Media packages are larger than this, this setting will have to altered. Unfortunately this is not a straight-forward process and you may require assistance from your IT Administrator.

The following steps for resolving this issue have been kindly provided by Martin Dougiamas, creator of Moodle:

File upload sizes are restricted in a number of ways - each one in the list restricts the following ones.

 Firstly, there is a setting in Apache 2 which you may need to change. On Redhat this setting is very low by default, you can change the limit by adding or editing a line in Apache's /etc/httpd/conf/httpd.conf and/or /etc/httpd/conf.d/php.conf with the upload size in bytes (different operating systems may have these files in different locations):

*LimitRequestBody* 10485760

2. PHP also has two more byte limits, which you can set in **php.ini** and sometimes in a .htaccess file:

php\_value upload\_max\_filesize 50000000
php\_value post\_max\_size 50000000

- 3. Moodle 1.2 has a site-wide limit called maxbytes that you can set in the Admin -> Configuration -> Variables page.
- 4. Each course can also set a limit teachers can do this on the Course Settings page.
- 5. Activity modules like forums and assignments have their own limits which you set when adding or editing the activity.

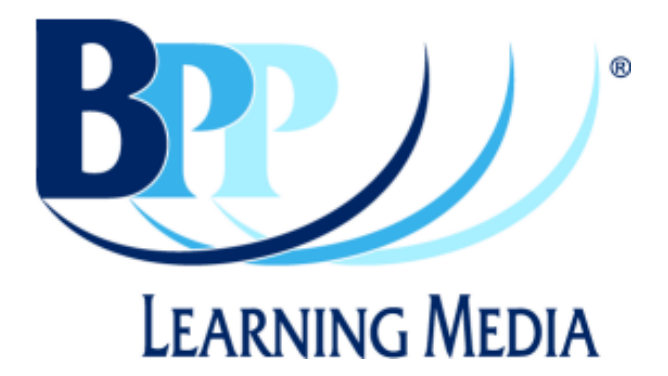

| BPP Learning Media<br>3 Michaelson Square<br>Kirkton Campus | Phone:<br>Fax:      | +44 (0)1506 472 255<br>+44 (0)1506 472 266 |
|-------------------------------------------------------------|---------------------|--------------------------------------------|
| Livingston EH54 7DP                                         | Website:<br>E-mail: | www.bpp.com/learningmedia                  |